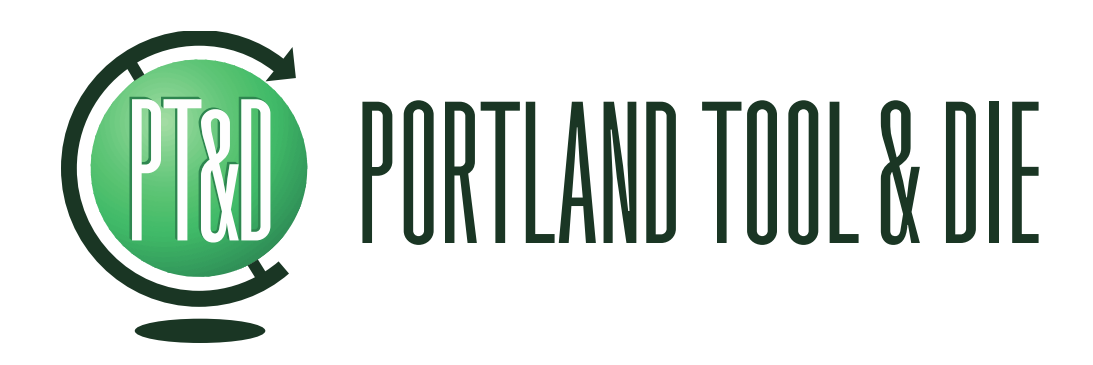

BQC-4149 Bluetooth Audio Measurement Interface User's Guide v1.1

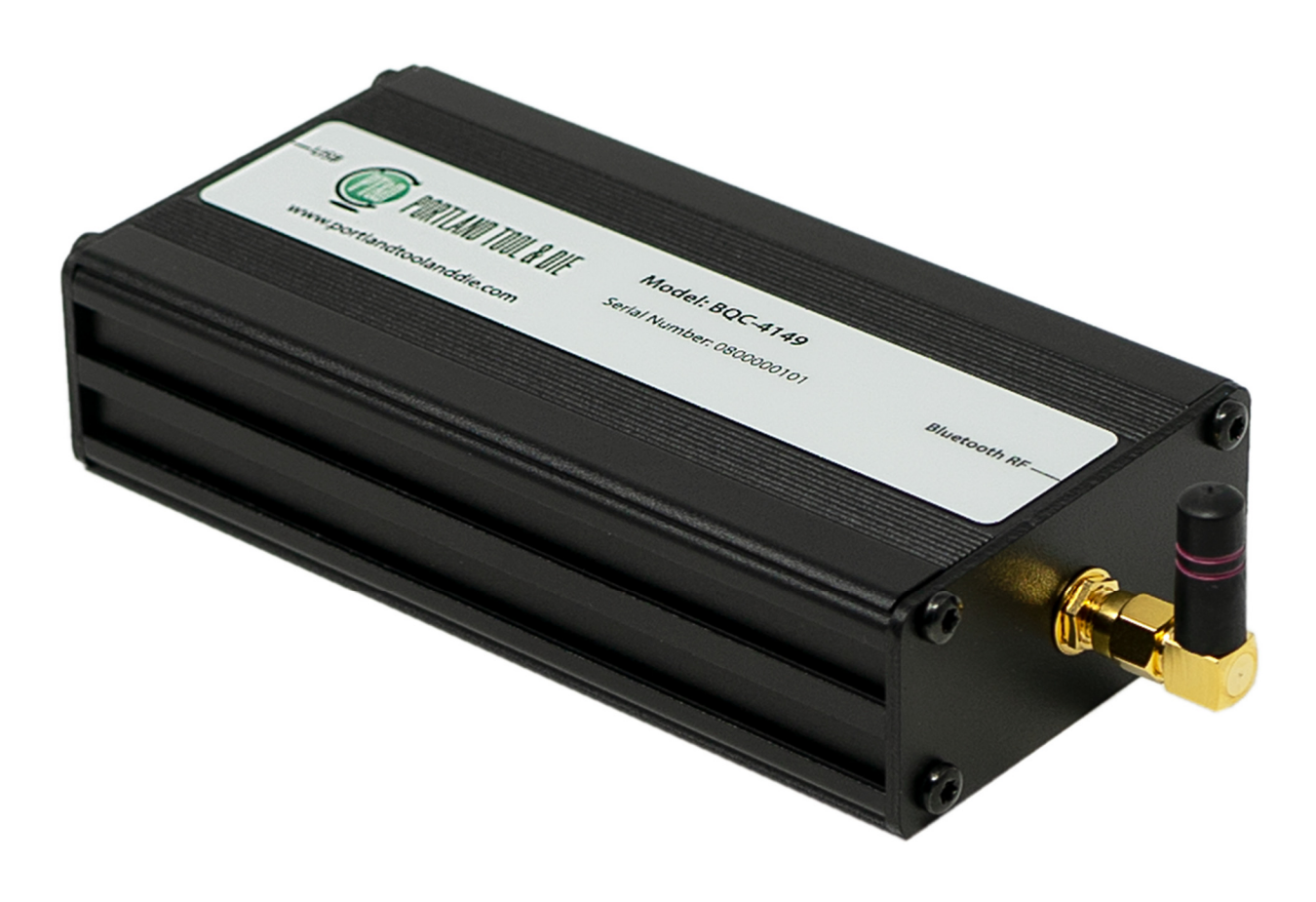

# **Summary**

The Portland Tool & Die BQC-4149 is a complete interface for measuring and characterizing Bluetooth audio devices including handsets, headsets, speakers, car kits and other devices with Bluetooth audio input or output.

Accurately measuring Bluetooth devices is challenging. The Bluetooth protocol is a dynamic and adaptive system that provides devices with many options and parameters that are normally negotiated and set in an invisible manner. Using typical PC Bluetooth interface devices as an audio bridge in test applications is not ideal as the compression codec, sample rate and other parameters cannot be directly controlled, and the engineer is left guessing as to which values are actually used by the Bluetooth link.

The BQC-4149 overcomes this by offering full control over all Bluetooth protocol settings and explicit control over the CODEC choice and display of the sample rate. This enables devices to be specifically tested under the conditions that they need to operate. For example, when testing a device that supports wide-band speech, you can be certain that the mSBC codec is in fact being used.

The instrument is controlled by a Microsoft Windows command line interface program. It provides a Bluetooth 3.0 compliant RF interface and supports A2DP, HFP and HSP. It also provides an interface for device inquiry/discovery, pairing, and control of SCO and A2DP audio streaming states.

To speed up manufacturing and quality control test scenarios, the instrument provides for pairing directly by device address rather than requiring a lengthy inquiry step first. The USB host interface is used for both audio data and instrument control. Audio is always transported in the digital domain maximizing measurement fidelity.

# **Table of Contents**

| Summary                                                                                                    | 2                            |
|----------------------------------------------------------------------------------------------------|------------------------------|
| Table of Contents                                                                                                    | 3                            |
| BQC-4149 Hardware                                                                                                    | 4                            |
| Controlling the BQC-4149                                                                                                    | 5                            |
| bqc4149.exe examples<br>Discover devices:<br>Connect to device:                                                                                                    | 6<br>6<br>6                  |
| List current instrument settings:<br>Disconnect from device:<br>A Note About Opening & Closing A2DP and HFP Connections                                                                                                    | 6<br>6<br>7                  |
| Connection to 3 <sup>rd</sup> party test equipment<br>Via USB<br>A note on sample rate and bit depth                                                                                                    | 8<br>8<br>8                  |
| Use with Listen, Inc. SoundCheck                                                                                                    | 8<br>8<br>8<br>9             |
| BQC-4149 Specifications       1         Bluetooth RF       1         Bluetooth Protocol       1         HFP/HSP Audio Gateway or Hands Free       1         A2DP Source       1         Host Interface       1         Physical       1 | <b>1</b><br>1<br>1<br>1<br>1 |
| Support and Contact Information1                                                                                                    | 1                            |

# **BQC-4149 Hardware**

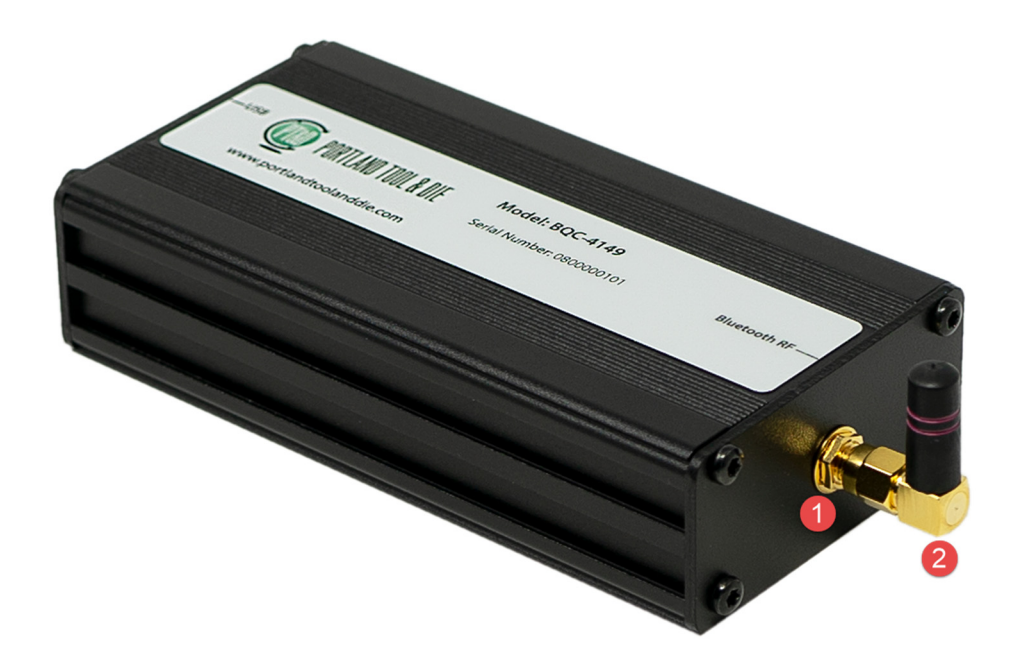

- 1. Bluetooth RF interface, SMA female connector
- 2. Removable right-angle antenna

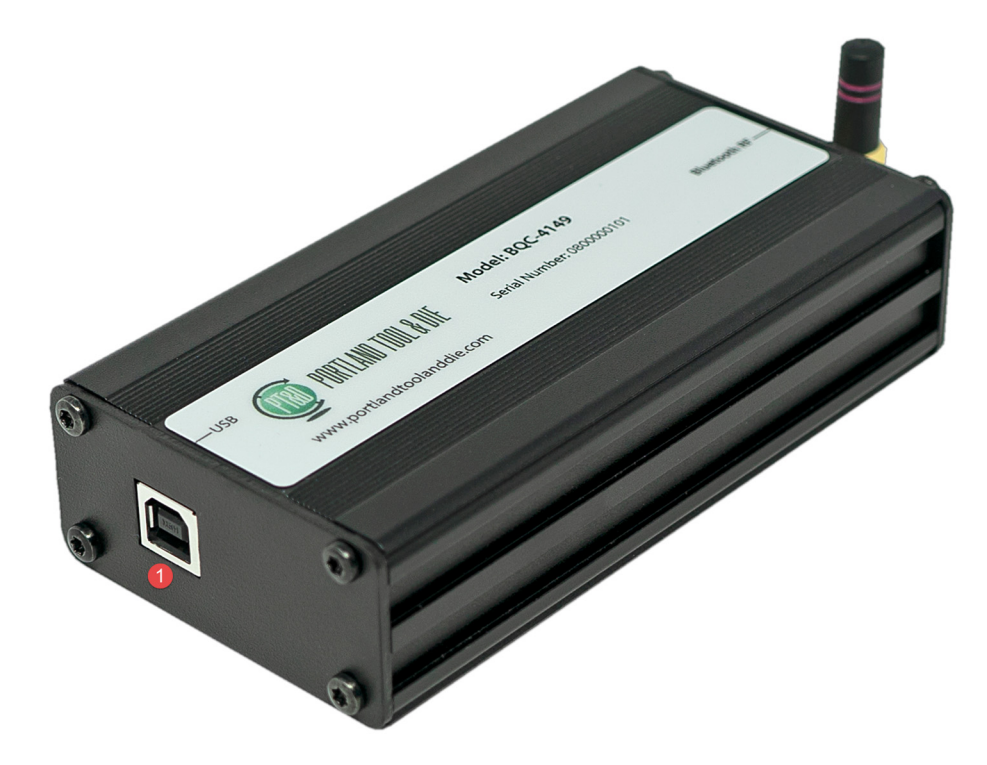

1. USB type B connector. Provides power, control, audio in/out.

# **Controlling the BQC-4149**

The instrument is configured and controlled through USB interface by using the bqc4149.exe command line interface program. The bqc4149.exe program can be used interactively from a command prompt or can be called from another program or script.

To install the bqc4149.exe program, run BQC-4149-Setup-vX-XX.exe supplied with your instrument to automatically install the device driver required to control your instrument via USB. The setup program automatically installs the bqc4149.exe program and creates a program group in the Start menu. Once installed the program can be called from the command line using the following parameters:

```
Portland Tool & Die, Inc. BQC-4149 Control Utility
Version 1.0
Usage: bgc4149 [<option> <value>] [<option> <value>] ...
Options:
/?
/#
        --help
                                          Prints this information
                                         Specific instrument # or serial number
Save settings into [filename]
Load settings from [filename]
Identifies connected instruments
        --instrument
/s
        --save
/o
        --open
/i
/1
        --identify
                                         List current instrument settings
        --list
/r
        --restore
                                         Restore factory default settings
                                          Save current settings as power on defaults
/sd
        --save-defaults
                                          [filename] to save screen bitmap into
/sc
        --screen-capture
/ba
        --bluetooth-address
                                         Bluetooth address of selected instrument
                                         Call [<friendly name> or
<bt address>];[A2DP|HFP].
/c
        --call
                                          The friendly name must be surrounded with
                                         quotes if the name contains spaces.
The bt address must be formatted as
                                         xx:xx:xx:xx:xx:xx.
/1c
/d
                                          List open Bluetooth connections
        --list-connections
        --disconnect
                                          closes all connections and makes instrument
                                          discoverable
/pc
        --profile-codec
                                          [HFP;NARROW_BAND|WIDE_BAND]
        --query
                                          Search for Bluetooth devices for [1-48] seconds
/q
                                         Bluetooth friendly name
Lists the currently paired devices
Clears the paired devices list
/bn
        --bluetooth-name
        --list-paired
/1p
        --clear-paired
/cp
                                          [ON|OFF] Set the a2dp audio state
[ON|OFF] Set the hfp audio state
/aa
        --a2dp-audio
/ha
        --hfp-audio
                                          Reset Bluetooth radio
/br
        --bluetooth-reset
                                          Rear panel sample rate [44100, 48000] Hz
/rs
        --rear-panel-fs
                                         Real panel sample rate [44100, 48000] HZ
Bluetooth command timeout [0-120] Seconds
Avrcp absolute volume value [0-15]
Hfp volume value [0-15]
ManInTheMiddle security required [ON|OFF]
Pin to be used for pairing [nnnn].
Must be 4 decimal digits.
/to
        --bluetooth-timeout
        --avrcp-volume
/av
        --hfp-volume
/hv
        --man-in-the-middle
--pair-pin
/mm
/pp
                                         Get the link key for <br/>dt address>.
Get the current RSSI level for the current
/1k
/r1
        --link-key
        --rssi-level
                                          connection. RSSI values range from
                                          20(max) to -127(disconnected).
```

## bqc4149.exe examples

**Discover devices: Command:** bgc4149.exe --query 10 **Response:** Searching for Bluetooth devices. Found 1 Bluetooth devices. BT Address | Friendly Name E0:D1:E6:OA:16:3C | MINIJAMBOX by Jawbone **Connect to device:** Command: bqc4149.exe --call "E0:D1:E6:OA:16:3C;A2DP" Response: SUCCESS - Bluetooth connection open List current instrument settings: **Command:** bqc4149.exe -list Response: Listing settings for Instrument # 0 (BQC-4149) --audio-source USB --bluetooth-name BQC-4149 --bluetooth-address 20:FA:BB:0A:0C:97 --role SOURCE --rear-panel-fs 48000 --bluetooth-timeout 0 --avrcp-volume 11 --hfp-volume 0 --man-in-the-middle 0 --pair-pin 0000 --profile-codec A2DP;SBC --profile-codec HFP;WIDE\_BAND Found 2 open connection(s): BT Address | Profile Codec SampleRate \_ \_ \_ \_ \_ \_ \_ \_ \_ \_ \_\_\_\_\_ \_\_\_\_\_ \_\_\_\_\_ E0:D1:E6:0A:16:3C | AVRCP E0:D1:E6:0A:16:3C | A2DP STOPPED \_\_\_ | 48000 SBC Found 1 paired devices. BT Address | Link Key | Friendly Name \_\_\_\_\_ E0:D1:E6:0A:16:3C | 072CE8B8AB0E64B66CF7789BE753F865 | MINIJAMBOX by Jawbone

Disconnect from device:

**Command:** bqc4149.exe --disconnect

**Response:** Closing all open connections. Complete.

## A Note About Opening & Closing A2DP and HFP Connections

When opening and closing connections several operation will happen in the background if the instrument and the device under test are not paired and have not previously connected.

First, the instrument and the device will assess each other's capabilities via SDP (Service Discovery Protocol).

Second, the instrument will try and pair using SSP (Simple Secure Pairing) Just Works.

The above steps will take some time depending on the device under test and therefore the very first time a connection is opened with a device it will take longer than subsequent connections.

When disconnecting a device after testing, it is recommended to deliberately close all open links rather than just powering the device off. If an instrument simply disappears without first closing the Bluetooth links, then the instrument may appear unresponsive for up to 60 seconds.

Finally, many devices remember the properties of the devices they pair with and do not update unless they are paired with again. For this reason, if you change the instrument's A2DP or HFP/HSP configuration you may need to re-pair with the device for the change to be effective.

# Connection to 3<sup>rd</sup> party test equipment

## Via USB

Connect the USB interface on the instrument to an Apple Mac or Microsoft Windows PC. The audio portion of the instrument will appear as a line level input device and requires no driver installation.

**Note** - The instrument appears as two distinct USB devices. An audio device and a virtual com port. The audio device requires no drivers and will function immediately. The virtual com port requires a device driver to be installed but is only required if you wish to control the instrument remotely over USB. For command port installation instructions see the following page.

## A note on sample rate and bit depth

The BQC-4149 outputs 24-bit, 48 kHz PCM digital audio regardless of the sample rate of the Bluetooth link. For best results insure that your test system accepts audio at this sample rate and bit depth.

# Use with Listen, Inc. SoundCheck

The BQC-4149 integrates directly with Listen, Inc.'s SoundCheck audio measurement system via the USB audio interface.

## **Configure SoundCheck to use the BQC-4149**

#### First, create a hardware channel

Since the BQC-4149 appears as a normal Windows audio device when connected via USB to use it with SoundCheck you configure it as you would any other WDM audio device. Follow these steps:

- 1. With your BQC-4149 connected and powered on start SoundCheck.
- 2. From the main menu open Setup and then Hardware...
- 3. Add input and output hardware channels.
- 4. The BQC-4149 uses the WDM driver, operates at 48 kHz sample rate and supports 24-bit audio. Typical input and output channel configurations are shown in the following picture:

| SC Hardware - Sy     | stem         |                            |          |       |          |               |             |            |            | -           | - 0      | ×      |
|----------------------|--------------|----------------------------|----------|-------|----------|---------------|-------------|------------|------------|-------------|----------|--------|
|                      |              |                            | Г        | •     | Listen   | ₽             |             |            |            |             |          |        |
|                      |              |                            | _        | Audio | Hardware | e Externa     | al          |            |            |             |          |        |
| Input Channels       | Automatic St | artup Configuration        |          |       |          |               |             |            |            |             |          |        |
| Channel Name         | Driver       | Device                     | Select   | Ch Vp | A/D      | Sampling Rat  | te Alias Fr | eq Bit Dep | th Latency | Term Config | Coupling | IEPE 🔺 |
| Input 1              | WDM/MME      | Headset Microphone (Logit  | L        | 1     | Digital  | 48000 Hz      | 22800 H     | lz 24 bit  | 1000       | N/A         | N/A      | N/A    |
| Input 2              | WDM/MME      | Headset Microphone (Logit  | R        | 1     | Digital  | 48000 Hz      | 22800 H     | lz 24 bit  | 1000       | N/A         | N/A      | N/A    |
| BT Input L           | WDM/MME      | Line (3- PTD BQC-4149)     | L        | 1     | Digital  | 48000 Hz      | 22800 H     | lz 24 bit  | 100        | N/A         | N/A      | N/A    |
| BT Input R           | WDM/MME      | Line (3- PTD BQC-4149)     | R        | 1     | Digital  | 48000 Hz      | 22800 H     | lz 24 bit  | 100        | N/A         | N/A      | N/A    |
|                      |              |                            |          |       |          |               |             |            |            |             |          |        |
|                      |              |                            |          |       |          |               |             |            |            |             |          |        |
|                      |              |                            |          |       |          |               |             |            |            |             |          |        |
|                      |              |                            |          |       |          |               |             |            |            |             |          | ~      |
| S<br>Output Channels |              |                            |          |       |          |               |             |            |            |             |          | ,      |
| Channel Name         | Driver       | Device Se                  | alact Ch | Vn    | A/D      | Sampling Rate | Aliac Fred  | Rit Depth  | Term Cont  |             |          |        |
| Output 1             | WDM/MMF      | Sneakers (Realtek High [ ] | acce en  | 1     | Digital  | 18000 Hz      | 22800 Hz    | 24 hit     | N/A        |             |          |        |
| Output 2             | WDM/MME      | Speakers (Realtek High [ R |          | 1     | Digital  | 48000 Hz      | 22800 Hz    | 24 bit     | N/A        |             |          |        |
| BT Output L          | WDM/MME      | Line (3- PTD BOC-4149) L   |          | 1     | Digital  | 48000 Hz      | 22800 Hz    | 24 bit     | N/A        |             |          |        |
| BT Output R          | WDM/MME      | Line (3- PTD BOC-4149) R   |          | 1     | Digital  | 48000 Hz      | 22800 Hz    | 24 bit     | N/A        |             |          |        |
|                      |              |                            |          |       | - gran   |               |             |            |            |             |          |        |
|                      |              |                            |          |       |          |               |             |            |            |             |          |        |
|                      |              |                            |          |       |          |               |             |            |            |             |          |        |
|                      |              |                            |          |       |          |               |             |            |            |             |          | ~      |
| <                    |              |                            |          |       |          |               |             |            |            |             |          | >      |
|                      |              |                            | _        |       |          |               |             |            |            |             |          |        |
|                      |              | Refres                     | h        | Impor | t Save   | Save As       | . c         | ancel      |            |             |          |        |
|                      |              |                            |          |       |          |               |             |            |            |             |          |        |

5. Save your changes.

## Second, setup an input signal channel

Once the hardware channel is setup we need to add an input signal channel to the calibration table. To do so, follow these steps:

- 1. From the main menu open Setup and then Calibration...
- 2. Add input and output signal paths.

| Calibration - System X                                                                                                    | Calibration - System X                                                                                                    |
|----------------------------------------------------------------------------------------------------|----------------------------------------------------------------------------------------------------|
| Input Output                                                                                                    | Input Output ?                                                                                                    |
| Calibrated Input Device                                                                                                    | Output Signal Path<br>BT Output 1<br>Add Delete Rename Copy                                                                                                    |
| Unity Digital In (AES17).dat V<br>Add Delete Rename Copy<br>Last Cal. 3/11/2016 2:10 PM                                                                                                    | Unity Digital Out (AES17). dat U<br>Add Delete Rename Copy<br>Last Cal. 6/10/2016 10:01 AM                                                                                            |
| Sensitivity         Ch Name         BT Input L           707m ⊕         FS/FS         Units         Driver         WDM/MME           1000.0 ⊕         Hz         dB ref         1FS         Ch L           Gain (dB)         Device         Channel         Vp         1           0 ⊕         Device         VP         1 | Sensitivity         Units           1.414                                                                                                    |
| Samp Rate 44100 Hz<br>Alias Freq 2048 Hz<br>Bit Depth 24 bit<br>Latency 100<br>Calibration Calibrate Device                                                                                                    | Copy From Memory List     Samp Rate 44100 Hz       Calibration Sequence     Alias Freq 20948 Hz       Direct Calibration     Input Signal Path       Direct In 1     Calibrate Device |
| Open Table Import Save Cancel                                                                                                    | Open Table Import<br>Save Cancel                                                                                                    |

Note: If you wish your input and output units to be scaled according to AES17 then add new input and output calibrated devices with sensitivities of 0.707 (-3.01 dB) FS/FS for the input and 1.414 (+3.01 dB) FS/FS for the output.

3. Save your changes.

# **BQC-4149 Specifications**

#### **Bluetooth RF**

Transmit Power: +4 dBm Receive Sensitivity: -88 dBm Connector: Female SMA-type

# Bluetooth Protocol

Bluetooth 3.0 Compliant

## HFP/HSP Audio Gateway or Hands Free

- Voice: CVSD
- Wide-Band Voice: mSBC

#### A2DP Source

• SBC

## Host Interface USB - Windows command line

Physical 130 x 65 x 30 mm L x W x H 196 g

# **Support and Contact Information**

Sold and distributed world-wide by:

## Listen, Inc.

580 Harrison Ave. Suite 3W Boston, MA 02118 +1.617.556.4104 http://www.listeninc.com support@listeninc.com